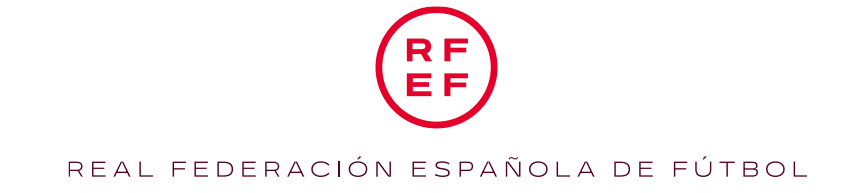

## MANUAL DE USUARIO DE AYUDAS A CLUBES FEMENINOS, JUGADORAS, ÁRBITRAS Y ENTRENADORAS DE FÚTBOL, FÚTBOL SALA Y FÚTBOL PLAYA EN EL MARCO DEL PROGRAMA UNIVERSO MUJER II (ANUALIDAD 2021)

## SOLICITUD INDIVIDUAL DE JUGADORA, ÁRBITRA O ENTRENADORA

En el siguiente manual se procede a la explicación para cumplimentar correctamente la solicitud de ayudas individual para las jugadoras, árbitras y entrenadoras dentro del programa Universo Mujer (anualidad 2021).

Esta ayuda está destinada a financiar estudios universitarios, enseñanzas no regladas universitarias, cursos de idiomas y cursos de entrenadores o relacionados con el deporte.

1- Para poder acceder al portal web, deberá de pinchar en el siguiente enlace:

https://fenix.rfef.es/ords/ayudascsd/r/universo-mujer/solicitud-credenciales

2- Una vez dentro, deberá rellenar los siguientes apartados obligatorios, y pulsar ``Enviar''.

| 🜐 Universo Mujer |                                                                                                    |      |
|------------------|----------------------------------------------------------------------------------------------------|------|
|                  | Información de Procedimiento                                                                                                    |      |
|                  | Para poder solicitar las ayudas correspondientes a Universo Mujer como persona física, debe haber tenido en la temporada 2020/2021 o disponer actualmente de<br>licencia en las categorías de Primera y Segunda División RFEF de Fútbol Femenino, Primera y Segunda RFEF de Fútbol Sala Femenino y Competiciones Oficiales de<br>Fútbol Playa Femenino. Indique por favor sus datos personales de contacto. |      |
|                  | Solicitud credenciales                                                                                                    |      |
|                  | Email                                                                                                    |      |
|                  | Nombre                                                                                                    |      |
|                  | Apellidos                                                                                                    |      |
|                  | NIF/NIE                                                                                                    |      |
|                  | Telefono                                                                                                    |      |
|                  | Estanento<br>Arbitra C Entrenadora Jugadora                                                                                                    |      |
|                  | Federación autorómica (SOLO INFORMAR EN CASO DE ESTAMENTO ARBITRAL)                                                                                                    | ~    |
|                  | Cancelar                                                                                                    | wiar |

Para poder solicitar las ayudas correspondientes a Universo Mujer como persona física, debe haber tenido licencia en la temporada 2020/2021 o 2021/2022, en las categorías de Primera y Segunda División RFEF de Fútbol Femenino, Primera y Segunda RFEF de Fútbol Sala Femenino y Competiciones Oficiales de Fútbol Playa Femenino. Indique por favor sus datos personales de contacto. En el caso de registrarse como **árbitra** deberá de indicar también la Federación Autonómica en la que está registrada.

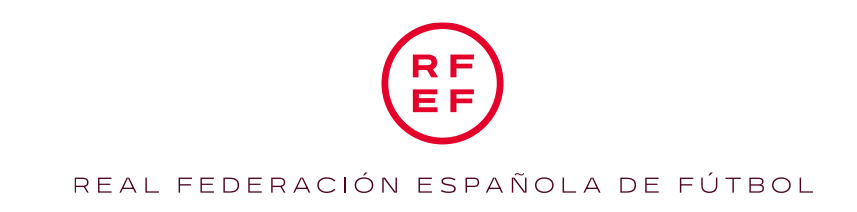

3- Una vez enviado, recibirá un correo electrónico con un enlace y una clave de acceso para poder entrar a la plataforma de solicitud.

| Universo Mujer                                                           | Universo Mujer    A parenter carrante   Passourd  Remember carrante  Iniciar section |                   |       |
|--------------------------------------------------------------------------|--------------------------------------------------------------------------------------|-------------------|-------|
| Universo Mujer  A parename  A parename  Remember userame  Iniciar sesión | Universo Mujer                                                                       |                   |       |
| Universo Mujer                                                           | Universo Mujer                                                                       |                   |       |
| Universo Mujer                                                           | Liniverso Mujer                                                                      |                   |       |
| Universo Mujer                                                           | Universo Mujer                                                                       |                   |       |
| A. Username       Bassword       Remember username       Initial residen | R. Jutername       Password       Remeries username       Insiciar sestion           | Universo N        | Aujer |
| C. Password C. Famenber utername C. Initialar sesión                     | Password     Famember username     Matclar sestion                                   | R Username        | =     |
| Remember uterrame                                                        | Remember usersane  Iniciar sestion                                                   | S Password        | -     |
| Iniciar sesión                                                           | Iniclar sesión                                                                       | Remember username |       |
|                                                                          |                                                                                      | Iniciar sesi      | ón    |
|                                                                          |                                                                                      |                   |       |

4- Cuando haya validado sus credenciales, aparecerá la siguiente pantalla en la cual tendrá que pulsar en ``Solicitud de ayudas federados''.

| (I) Universo Mujer            |  |  |  |  |
|-------------------------------|--|--|--|--|
| 😵 Universo Mujer              |  |  |  |  |
| Sollictudes                   |  |  |  |  |
|                               |  |  |  |  |
| <b>@</b>                      |  |  |  |  |
| Solicitud de Ayudas Federados |  |  |  |  |
|                               |  |  |  |  |
|                               |  |  |  |  |
|                               |  |  |  |  |
|                               |  |  |  |  |
|                               |  |  |  |  |
|                               |  |  |  |  |
|                               |  |  |  |  |
|                               |  |  |  |  |

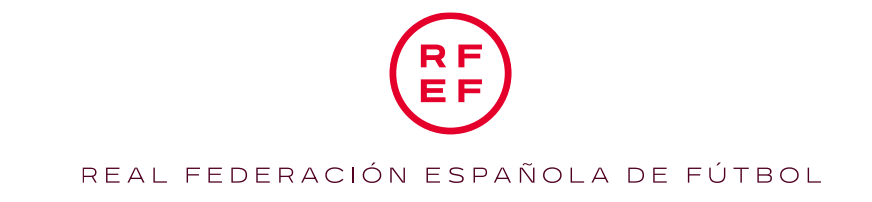

5- Entrará en la pantalla de solicitud, en la cual tendrá que ir rellenando una serie de requisitos indispensables (Datos Generales) para poder enviarla correctamente.

| (iii) Universo Mujer                                                                                                    | , A ayudascsd ∿ |
|----------------------------------------------------------------------------------------------------|-----------------|
| Información de Procedimiento                                                                                                    |                 |
| Para poder solicitar las ayudas de Universo Mujer, es obligatorio cumplimentar todos los apartados de la <b>solicitud</b> . Una vez registrada la solicitud, debe ser <u>validada y confirmada</u> por esta RFEF.<br>A continuación se detallan los datos requeridos para poder tramitar la solicitud<br>• Datos Generales<br>• Descargar, fimar y adjuntar de nuevo la solicitud normalizada para Deportistas. Es <b>OBLIGATORIO</b> informar todos los datos del documento. Una vez completo, debe <b>FIRMARSE</b> y adjuntarlo a la Plataforma de Ayudas.<br>• IBAN<br>• Centificado de estaral comiente en la Seguridad Social<br>• Centificado de estaral a comiente en la AEXT<br>Los botones de Guardar en cuda soción registran exclusivamente los datos de la socion correspondiente.<br>Los estos en Guardan es cudos reguientas, haver cici en el boton <b>Presentar en RFEF</b> en la parte inferior de la pantalla. Recibirá un correo justificativo de la presentación de solicitud para futuras referencias<br>Con estas mismas ordenciales portár eniza la seguciones oportunas en el plazo que se determine así como presentar la Aceptación espresa de la solicitud negreza de la solicitud realizad. |                 |
| I. Datos Generales                                                                                                    |                 |
| Datos de Identificación federativa                                                                                                    |                 |
| NF                                                                                                    | -               |
| Apelidos                                                                                                    |                 |
| Nombre                                                                                                    |                 |
| Teléfono                                                                                                    |                 |
| Email                                                                                                    |                 |

6- Acto seguido bajará a la pantalla de ``documentación requerida´´ en la que tendrá que descargar el documento de solicitud, cumplimentarlo rellenando todas las casillas y firmarlo correctamente para después adjuntarlo. NO SE ACEPTARÁ NINGUNA SOLICITUD QUE NO ESTÉ CORRECTAMENTE CUMPLIMENTADA (todos los campos y firmado).

| Documentación requerida                         |                     |
|-------------------------------------------------|---------------------|
|                                                 |                     |
| Doc Solcitud                                    |                     |
| Choose File                                     |                     |
| Descargue el documento de solicitud de Ayudas   |                     |
| Certificado Estado Corriente Seguridad Social   |                     |
| Choose File                                     | 03                  |
|                                                 |                     |
| Certificado Estado Corriente Agencia Tributaria |                     |
| Choose File                                     | 53                  |
|                                                 |                     |
|                                                 |                     |
| Datos Bancarios                                 |                     |
|                                                 |                     |
| Doc Cert Banco *                                | IRAN / CCC          |
| Choose File                                     |                     |
|                                                 |                     |
|                                                 |                     |
|                                                 |                     |
|                                                 | Guardar Solicitud 🔄 |

También deberá de adjuntar los certificados válidos de estar al corriente con la Agencia Tributaria y la Seguridad Social, y el certificado de titularidad bancaria e IBAN.

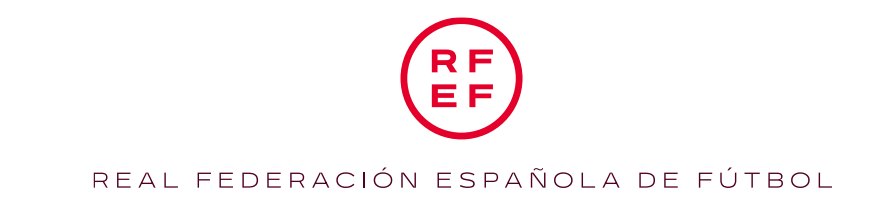

7- Una vez haya adjuntado todos los documentos requeridos, bajará a la pantalla de ``Justificación''.

| • Justificación                                                                            |                         |
|--------------------------------------------------------------------------------------------|-------------------------|
|                                                                                            | Guardar Justificaciones |
| Justificantes/Certificados de la actividad formativa realizada durante el año natural 2021 |                         |
| Justificador Pormaidon                                                                     |                         |
| Choose Hie                                                                                 | [3]<br>[3]              |
| Matrícula o inscripción del curso                                                          |                         |
| Justificación Maericula                                                                    |                         |
| Choose File                                                                                | 81                      |
| Justificantes de pago correspondientes.                                                    |                         |
| Justificación Rego                                                                         |                         |
| Choose File                                                                                | 81                      |
|                                                                                            |                         |
| Qv         Ge         Ress         50         ×         Actions v                          |                         |
|                                                                                            | 0                       |

En ella, tal y como se ve en la imagen tendrá que adjuntar el justificante o certificado de la actividad formativa realizada durante el año natural 2021, copia de la matrícula o de la documentación que acredite los pagos periódicos por el curso formativo correspondiente al año natural 2021 y la copia de las transferencias de los pagos efectuados (los pagos pertenecientes al mes de noviembre y diciembre de 2021 se deberán subir a la plataforma antes del **31 de diciembre de 2021** para su correcta justificación) o la acreditación fehaciente mediante recibís originales de los pagos efectuados durante al año natural 2021.

8- Por último, una vez se asegure de que todos los apartados están completos pulse el botón ``Presentar en RFEF''.

Esta opción debe pulsarse **solo y únicamente** cuando el solicitante haya adjuntado y cumplimentado la totalidad de la documentación requerida, y siempre como fecha límite el día **10 de noviembre de 2021**. Una vez se acepte la opción y/o haya vencido el plazo de solicitud, el solicitante no podrá hacer modificaciones de la solicitud.

## LA FECHA TOPE DE PRESENTACIÓN ES EL <u>10 DE NOVIEMBRE DE 2021</u>, TODAS LAS SOLICITUDES PRESENTADAS CON POSTERIORIDAD NO SE TENDRÁN EN CUENTA.